## **5.Configuration du DHCP**

## 5.1.Introduction

Le serveur DHCP permet d'alléger la charge administrative. Les ordinateurs du réseau ont toujours une adresse IP correcte et des informations de configuration TCP/IP correctes. Cette technologie permet de limiter les tâches administratives à réaliser sur les clients au niveau de la configuration réseau. Un serveur DHCP permet de gérer l'allocation d'adresses IP automatiques à partir d'un point centralisé. Il affecte un bail DHCP aux clients et gère aussi l'attribution et le renouvellement du bail. Le bail contient tous les paramètres réseau à appliquer.

## 5.2.Implémentation du Serveur DHCP

## 5.2.1. Mise en place du service DHCP

Pour notre tutorial, ce service est obligatoire.

<u>Attention</u>: Pour que l'installation se passe sans problème, il faut que l'adresse du serveur soit toujours statique.

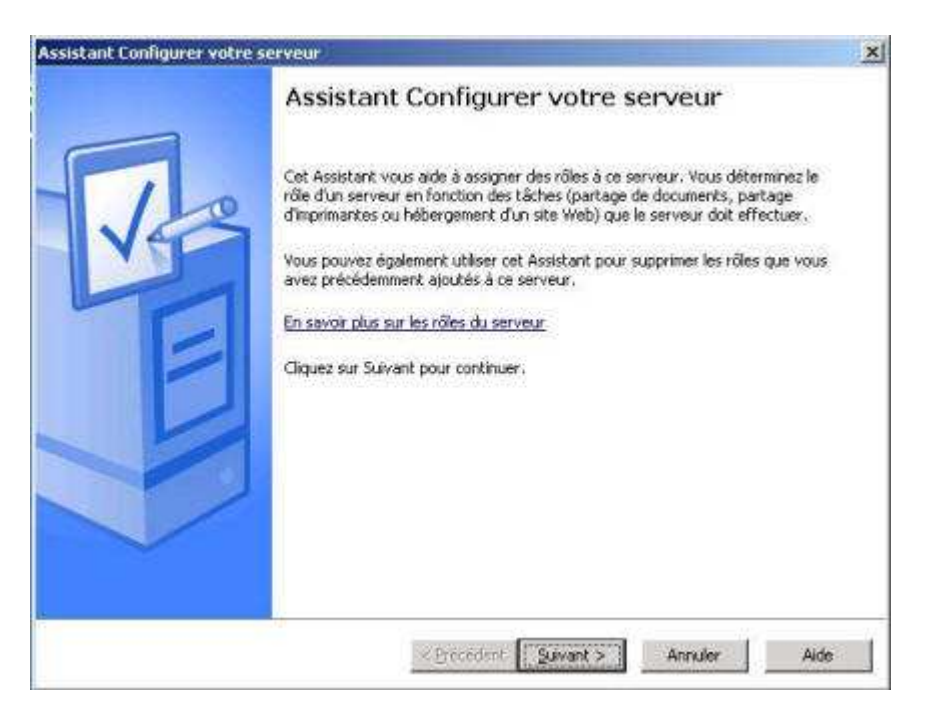

| ssistant Configurer vo                                                                                                    | tre serveur                                                                                                    | ×       |
|----------------------------------------------------------------------------------------------------|----------------------------------------------------------------------------------------------------|---------|
| Étapes préliminaires<br>Vérifiez que votre s<br>suivantes.                                                                                  | ,<br>ienveur est correctement configuré avant de poursuivre, en effectuant les étapes                                                                                                    | B       |
| Avant de poursuivr<br>Installez tous                                                                                                    | e, vérifiez que les étapes suivantes ant été effectuées.<br>les modems et les cartes réseaux.                                                                                                    |         |
| <ul> <li>Branchez tox</li> <li>Si vous proje</li> <li>Activez tous</li> <li>Ayez le CD d<br/>réseau.</li> <li>Cliquez sur Suivar</li> </ul> | USSIBLANT Domingurer volkre servicur.<br>Veullez patienter pendant que l'Assistant détecte vos paramètres réseau, Cette<br>opération peut prendre une minute ou davantage pour chaque connexion réseau<br>sur ce servicur.<br>Détection des paramètres pour Connexion au réseau local                          | ere.    |
| Assistant Configurer v<br>Étapes préliminair<br>Vérifies que voir<br>survantes.<br>Avant de poursu                                          | Operation         Suivant >>         Annuler         Aid           votre serveur         es         es         es serveur est correctement configuré avent de poursuivre, en effectuant les étapes           votre serveur est correctement configuré avent de poursuivre, en effectuant les étapes         es |         |
| <ul> <li>Installez to:</li> </ul>                                                                                                    | us les moderns et les cartes réseaux.                                                                                                    |         |
| Branchez to                                                                                                    | us les câbles nécessaires.                                                                                                    |         |
| <ul> <li>Si vous proj</li> </ul>                                                                                                    | etez d'utiliser ce serveur pour la connectivité Internet, connectez-vous à Internet main                                                                                                    | tenant. |
| <ul> <li>Activez tou</li> </ul>                                                                                                    | : les périphériques tels que les imprimantes et les lecteurs externes,                                                                                                    | 3       |
| <ul> <li>Ayez le CD<br/>réseau.</li> </ul>                                                                                                  | pinstaliation de windows server 2003 a portee de main, ou notez le chemin d'instaliatio                                                                                                    | 9       |
| Cliquez sur Sulva                                                                                                    | nt pour que l'Assistant recherche les connexions réseau.                                                                                                    |         |
|                                                                                                    |                                                                                                    |         |
|                                                                                                    |                                                                                                    |         |
|                                                                                                    |                                                                                                    |         |
|                                                                                                    |                                                                                                    |         |
|                                                                                                    |                                                                                                    |         |
|                                                                                                    | < Précédent Suivant > Annuler A                                                                                                    | ide .   |
|                                                                                                    | < Brécédent Suivant > Annuler A                                                                                                    | ide     |

Dans la fenêtre suivante, cliquez **Suivant** pour lancer la détection des paramètres réseau.

Dans la fenêtre Rôle du serveur, sélectionnez Serveur DHCP. Cliquez ensuite 2 fois sur Suivant.

| pprimer. Si le rôle à ajouter ou supprimer n'es                                                                                                    | st pas listé, ouvr                            | l'ajouter. S'il a été ajouté, vous pouvez le<br>ez Ajout/Suppression de programmes.                                          |
|----------------------------------------------------------------------------------------------------|-----------------------------------------------|----------------------------------------------------------------------------------------------------|
| Role du serveur<br>Serveur de fichiers<br>Serveur d'impression<br>Serveur d'applications (IIS, ASP.NET)<br>Serveur de messagerie (POP3, SMTP)<br>Terminal Server<br>Serveur VPN (Accès distant | Non<br>Non<br>Non<br>Non<br>Non<br>Non<br>Non | Les serveurs DHCP (Dynamic Host<br>Configuration Protocol) allouent les<br>adresses IP aux ordinateurs clients du<br>réseau. |
| Contrôleur de domaine (Active Directory)<br>Serveur DNS<br>Serveur DHOR<br>Serveur multimédia par flux<br>Serveur WINS                                                                         | Non<br>Non<br>Non<br>Non<br>Non               | En savoir plus sur les serveurs DHCP                                                                                         |
| nt Configurer votre serveur                                                                                                    | < Eyécédent                                   | Sulvant > Annuler Aide                                                                                                    |
| nt Configurer votre serveur<br>rçu des sélections<br>Affichez et confirmez les aptions que vous a<br>Résumé :                                                                                  | < Brécédent                                   | Sulvant > Annuler Aide                                                                                                    |
| nt Configurer votre serveur<br>rçu des sélections<br>Affichez et confirmez les aptions que vous a<br>Bésumé :<br>Înstaller un serveur DHCP<br>Exécutez l'Assistant Nouvelle étendue pour       | configurer une                                | Sulvant > Annuler Alde                                                                                                    |

| nfigural<br>L'instal | tion des composants<br>ation effectue les modifications de configuration demandées.                                                                                    |
|----------------------|----------------------------------------------------------------------------------------------------|
| Ø                    | Veuillez patienter pendant que le programme d'installation configure les<br>composants. Deci peut durer plusieurs minutes, en fonction des composants<br>sélectionnés. |
| État :               | Fin de la configuration de Outris de gestion et d'analyse                                                                                                    |
|                      |                                                                                                    |
|                      | C Elécédent Solvento                                                                                                    |

Dans la fenêtre Assistant Nouvelle étendue, cliquez Suivant.

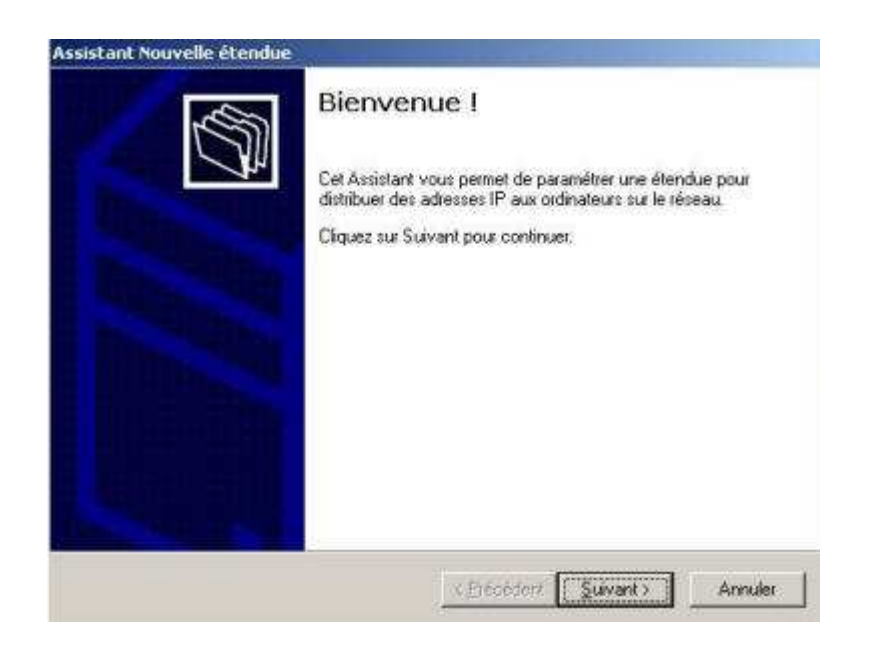

Définissez un nom pour votre étendue DHCP, puis une description pour cette étendue :

| Vous devez fo<br>de tournir une     | ie<br>umit un nom pour identifier l'étendue. Vous avez aussi la possibilité<br>description.                                                   |
|-------------------------------------|----------------------------------------------------------------------------------------------------|
| Entrez un nom<br>d'identifier rapio | et une description pour cette étendue. Ces informations vous permettront<br>dement la manière dont cette étendue est utilisée dans le réseau. |
| Description :                       |                                                                                                    |
|                                     |                                                                                                    |
|                                     |                                                                                                    |
|                                     |                                                                                                    |

Maintenant, il faut définir la plage d'IP de votre nouvelle étendue. Renseignez la première adresse IP et la dernière que l'étendue prendra en compte. Renseignez aussi le Masque de sous-réseau à utiliser, puis cliquez sur **Suivant** :

| Entrez la plage d'adresses q                                                                                          | ue l'éten                                | ndue                    | : pe              | ut di                    | tribuer                        |                                   |                                     |                                             |
|----------------------------------------------------------------------------------------------------|------------------------------------------|-------------------------|-------------------|--------------------------|--------------------------------|-----------------------------------|-------------------------------------|---------------------------------------------|
| Agresse IP de début :                                                                                                 | 10                                       | . 1                     | 9                 | 20                       | . 2                            | Ĩ                                 |                                     |                                             |
| Adresse IP de fin :                                                                                                   | 10                                       | . 1                     | 8                 | 20                       | 254                            |                                   |                                     |                                             |
| Un masque de sous réseau<br>ID de réseau/sous réseau, a                                                               | délinit le<br>ainsi que                  | nor<br>le r             | nbr<br>10m        | e de<br>ibre d           | oits d'u<br>e bits à           | ne adre<br>a utiliser             | sse IP à u<br>pour fID              | itiliser pour le<br>d'hôte. Vous            |
| Un masque de sous réseau<br>ID de réseau/sous réseau, a<br>pouvez spécifier le masque<br>adresse IP.                  | définit le<br>ainsi que<br>de sous-      | noi<br>le r<br>rése     | nbr<br>nom<br>sau | e de<br>ibre d<br>ien te | oits d'u<br>e bits à<br>rme de | ne adre<br>a utiliser<br>: longue | sse IP à t<br>pour IID<br>ur ou con | xiliser pour le<br>d'hôte. Vous<br>nme une  |
| Un masque de sous-réseau, a<br>ID de réseau/sous-réseau, a<br>pouvez spécifier le masque<br>adresse IP.<br>Longueur : | définit le<br>ansi que<br>de sous-<br>16 | r noi<br>i le r<br>rése | nbr<br>som<br>sau | e de<br>ibre d<br>ien te | oits d'u<br>e bits à<br>rme de | ne adre<br>3 utiliser<br>: longue | sse IP à u<br>pour IID<br>ur ou con | itiliser pour le<br>d'hôte. Vous<br>nme une |

Cette fenêtre vous permet de définir des adresses IP ou des plages d'adresses IP excluent de cette étendue. Entrez vos exclusion et cliquez sur **Suivant** :

| Assistant Nouvelle étendue<br>Ajout d'exclusions<br>Les exclusions sont les ar<br>distribuées par le serveur. | dresses ou une plage d'adr                                                           | esses qui ne sont pas                                  | 5 |
|----------------------------------------------------------------------------------------------------|--------------------------------------------------------------------------------------|--------------------------------------------------------|---|
| Entrez la plage d'adresses<br>adresse unique, entrez un<br>Agresse IP de début                                | s IP que vous voulez exclu<br>iquement une adresse IP d<br>Adresse IP de <u>t</u> in | re. Si vous voulez exclure une<br>fe début.<br>Apouter |   |
| Plage d'adresses egolue :                                                                                     |                                                                                      | Supplimer                                              |   |

Ici vous définissez la durée du bail avec les valeurs par défaut, cliquez sur **Suivant**. Choisissez **Oui**, **je veux configurer ces options maintenant** pour configurer les options DHCP, puis **Suivant :** 

| and the second second sec | ail 🖌                                                                                                    |
|----------------------------------------------------------------------------------------------------|----------------------------------------------------------------------------------------------------|
| La durée<br>adresse                                                                                                    | du bail spécifie la durée pendant laquelle un client peut utiliser une<br>IP de cette étendue.                                                                                                    |
| La durée<br>connecti<br>par des r<br>courtes (                                                                                                    | du bail doit théoriquement être égale au temps moyen durant lequel l'ordinateur<br>s au même réseau physique. Pour les réréaux mobiles constitués essentiellemer<br>indinateurs portables ou des clients d'accès à distance, des durées de bail plus<br>jeuvent être utiles.                                                                                                    |
| De la mé<br>d'ordinat                                                                                                    | me manière, pour les réseaux stables qui sont constitués principalement<br>rurs de bureau ayant des emplacements fixes, des durées de bail plus longues<br>appropriées                                                                                                    |
| Définisse                                                                                                    | z la durée des baux d'étendue lorsqu'ils sont distribués par ce serveur.                                                                                                    |
| Limitée à                                                                                                    | ð                                                                                                    |
| Jours :                                                                                                    | Heures : Minutes :                                                                                                    |
|                                                                                                    | < <u>Précédent Suivant</u> Annu                                                                                                    |
| itant Nou                                                                                                    | velle étendue                                                                                                    |
| Configura<br>Vous d<br>puisser                                                                                                    | ion des paramètres DHCP<br>evez configurer les options DHCP les plus courantes pour que les clients<br>it utiliser l'étendue.                                                                                                    |
|                                                                                                    |                                                                                                    |
| Lorsqui<br>telles q<br>les para                                                                                                    | les clients obtiennent une adresse, ils se voient attribuer des options DHCP,<br>le les adresses IP des routeurs (passereilles par défaut), des serveurs DNS, et<br>mètres WINS pour cette étendue.                                                                                                    |
| Lorsqu<br>telles q<br>les para<br>Les para<br>remplac<br>serveu                                                                                                    | e les clients obtiennent une adresse, ils se voient attribuer des options DHCP,<br>ae les adresses IP des routeurs (passereilles par défaut), des serveurs DNS, et<br>mètres WINS pour cette étendue.<br>amètres que vous sélectionnez maintenant sont pour cette étendue et ils<br>eront les paramètres configurés dans le dossier Options de serveur pour ce                                                                                                    |
| Lorsqu<br>telles q<br>les para<br>Les para<br>remplac<br>serveur                                                                                                    | e les clients obtiennent une adresse, ils se voient attribuer des options DHCP,<br>ae les adresses IP des routeurs (passereilles par défaut), des serveurs DNS, et<br>mètres WINS pour cette étendue.<br>amètres que vous sélectionnez maintenant sont pour cette étendue et ils<br>eront les paramètres configurés dans le dossier Options de serveur pour ce<br>vous configurer les options DHCP pour cette étendue maintenant ?                                                                                                  |
| Lorsqu<br>telles q<br>les para<br>remplac<br>serveur<br>Voulez                                                                                                    | e les clients obtiennent une adresse, ils se voient attribuer des options DHCP,<br>de les adresses IP des routeurs (passereilles par défaut), des serveurs DNS, et<br>mètres WINS pour cette étendue,<br>amètres que vous sélectionnez maintenant sont pour cette étendue et ils<br>eront les paramètres configurés dans le dossier Options de serveur pour ce<br>vous configurer les options DHCP pour cette étendue maintenant ?<br>je veux configurer ces options maintenant                                                     |
| Lorsqu<br>telles q<br>les par<br>remplac<br>serveur<br>Voulez<br>© <u>Qu</u>                                                                                                    | e les clients obtiennent une adresse, ils se voient attribuer des options DHCP,<br>ariet les adresses IP des routeurs (passereilles par défaut), des serveurs DNS, et<br>mètres WINS pour cette étendue,<br>amètres que vous sélectionnez maintenant sont pour cette étendue et ils<br>eront les paramètres configurés dans le dossier Options de serveur pour ce<br>vous configurer les options DHCP pour cette étendue maintenant ?<br>je veux configurer ces options maintenant<br>i, je configurerai ces options uitérieurement |
| Lorsqu<br>telles q<br>les par<br>rempla<br>serveur<br>Voulez<br>© Nor                                                                                                    | e les clients obtiennent une adresse, ils se voient attribuer des options DHCP,<br>ae les adresses IP des routeurs (passereiles par défaut), des serveurs DNS, et<br>mètres WINS pour cette étendue.<br>amètres que vous sélectionnez maintenant sont pour cette étendue et ils<br>eront les paramètres configurés dans le dossier Options de serveur pour ce<br>vous configurer les options DHCP pour cette étendue maintenant ?<br>je veux configurer ces options maintenant;<br>t, je configurerai ces options utérieurement     |